A placa de comando CEA 41 FA tem seu funcionamento regido pela **configuração da obra** que define o número de paradas, sistema de seletor de poço, velocidade do carro e etc , enfim define de que maneira o comando irá operar; todos esses parâmetros são gravados na memória EEPROM da placa de comando utilizando-se um computador PC , a comunicação é realizada por meio de um **cabo serial** ligado entre o computador e a placa de comando . Os parâmetros ficam gravados no PC e são transferidos para a placa de comando através do programa **Configurador C41** . Pode-se também fazer uso do terminal de serviço T51FA para modificação de alguns dos parâmetros.

O programa Configurador C41 também lê os parâmetros armazenados na EEPROM de uma placa de comando e os traz para a tela para simples verificação, modificação ou impressão.

Assim como é típico em todos os programas para Windows o Configurador C41 exibe uma barra de ferramentas por onde pode-se realizar as tarefas mais comuns.

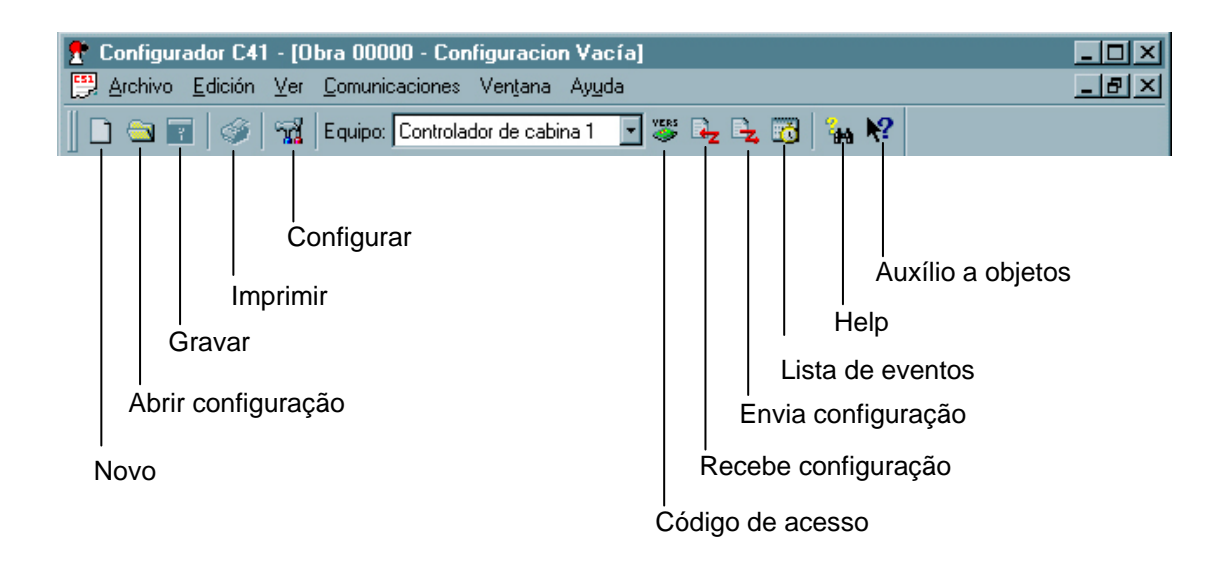

Vamos configurar a placa 41 FA de acordo com as especificações do pedido do cliente.

1 - Na área de trabalho ( Desktop ) aponte e dê um duplo clique no ícone do configurador 41 FA ;

2 – Na tela que se abre aponte e clique no menu **Archivo** e escolha a opção **Nuevo** ;

3 – Informe o número da obra e clique em Aceptar

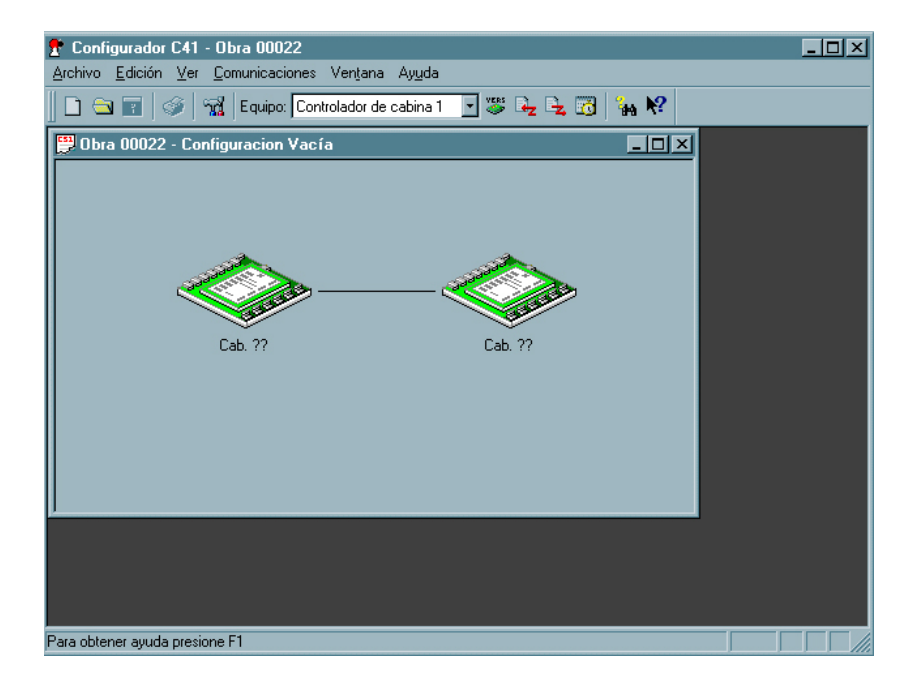

Representação gráfica das placas

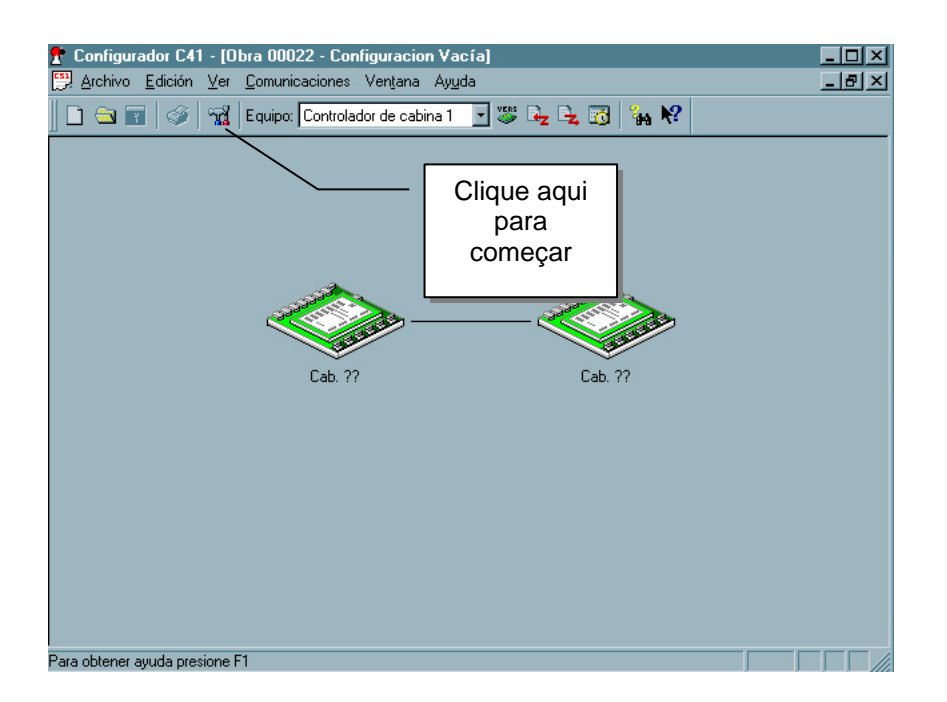

O programa apresenta as sessões dispostas numa estrutura em árvore .

| Configuración completa de la o | obra                                                              |                                           | ? ×  |
|--------------------------------|-------------------------------------------------------------------|-------------------------------------------|------|
| Obra 00101                     |                                                                   |                                           |      |
|                                | Ponto de<br>ramificação,<br><b>clique para</b><br><b>expandir</b> |                                           |      |
|                                |                                                                   | <b>Configurador C41</b><br>CONTROLES S.A. |      |
|                                | Aceptar                                                           | Cancelar Apli <u>c</u> ar A               | yuda |

A tela de edição permite selecionar que item da obra que se deseja configurar. Os elementos estão divididos por temas dentro da estrutura para facilitar a operação de configuração !

Em **Configuración general** informamos : o nome da obra, o texto a aparecer na etiqueta impressa, quantidade de cabinas, quantidade de paradas e tipos de despacho.

| Quantidade de cabinas |                     |                                |                   |  |
|-----------------------|---------------------|--------------------------------|-------------------|--|
| Valor                 | Tipo de controlador | OBSERVAÇÃO                     |                   |  |
| 1                     | Isolado             | Não tem                        |                   |  |
| 2                     | Duplex              | Carro <b>1</b> = <b>mestre</b> | Carro 2 = escravo |  |

| Configuración completa de la obra                                      |                                                                           | ?                            | × |                                     |
|------------------------------------------------------------------------|---------------------------------------------------------------------------|------------------------------|---|-------------------------------------|
| Obra 00101 - Configuración                                             | n general                                                                 | no ar                        |   | Dens de se de                       |
| G Coningeración<br>G Paradas<br>G Cabinas<br>Cabinas<br>Cabina 1 ←     | Texto en etiquetas, línea                                                 | 1 ELEVATEC<br>2 SANTOS-SP-BR |   | Paradas da<br>obra :<br>2 a 24      |
| Paradas<br>                                                            | Cant. de cabinas: 1 - ant. de paradas: 12 -                               |                              |   |                                     |
| La Avanzada<br>a Parámetros auxiliares                                 | Idioma                                                                    | Portugués                    |   | Idioma do<br>terminal de<br>serviço |
|                                                                        | Hegistros de llamadas ex<br>Funcionamiento interbloc<br>Tipo de despacho: | ternas independientes        |   | 151 FA                              |
|                                                                        | Aceptar Cance                                                             | elar Apli <u>c</u> ar Ayuda  |   |                                     |
|                                                                        |                                                                           |                              |   |                                     |
| Tipo de despacho : a<br>coletivo, coletivo sel<br>coletivo seletivo em | automático simp<br>etivo descender<br>ambas as direçõ                     | ite,<br>Des.                 |   |                                     |

# Em **Configuración general – Paradas**, definimos os nomes das paradas – dê duplo clique no nome da parada, digite seu valor e ao terminar aponte e clique no botão " Aplicar " e depois no botão " Aceptar " . Para o preenchimento desses

campos são válidos letras, números ou espaços !!

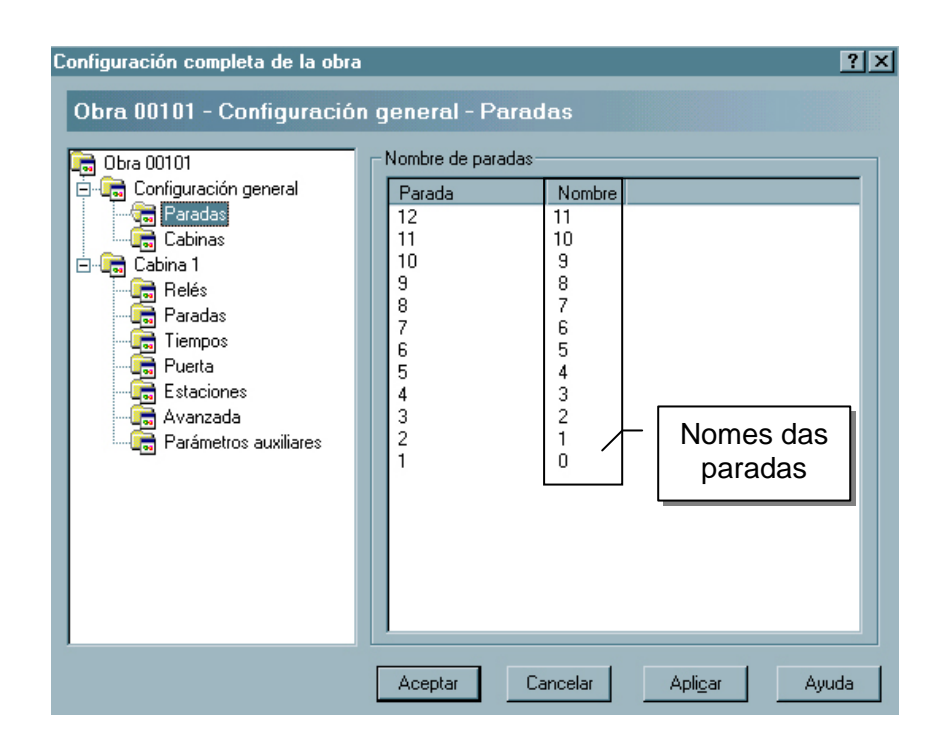

Em Configuración general – Cabinas - São exibidos o(s) número(s) da(s) cabina(s) assim como as paradas

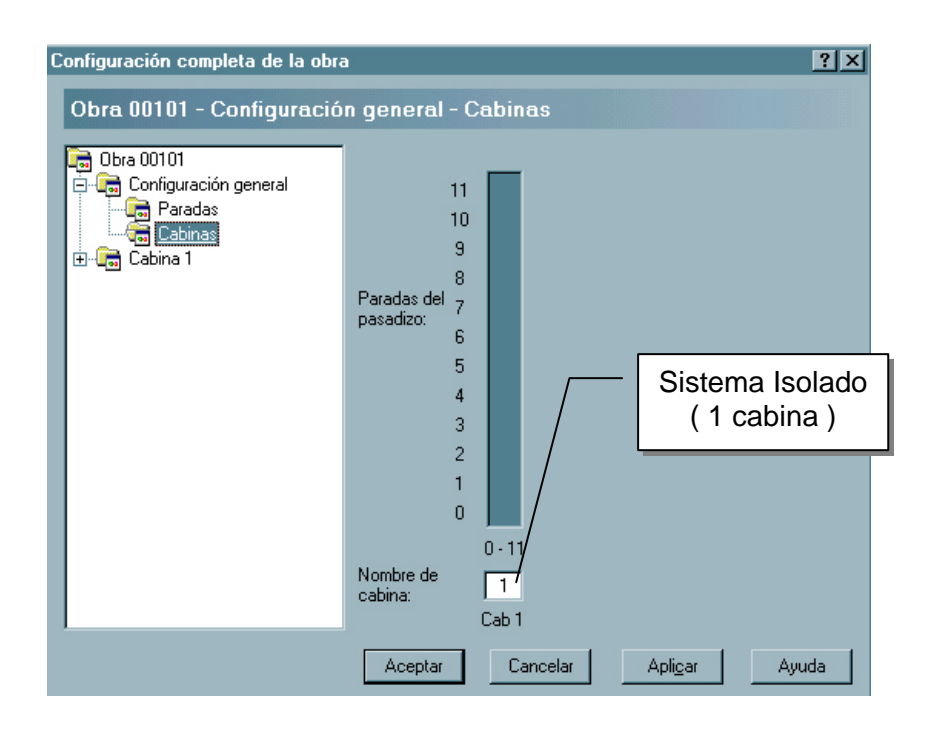

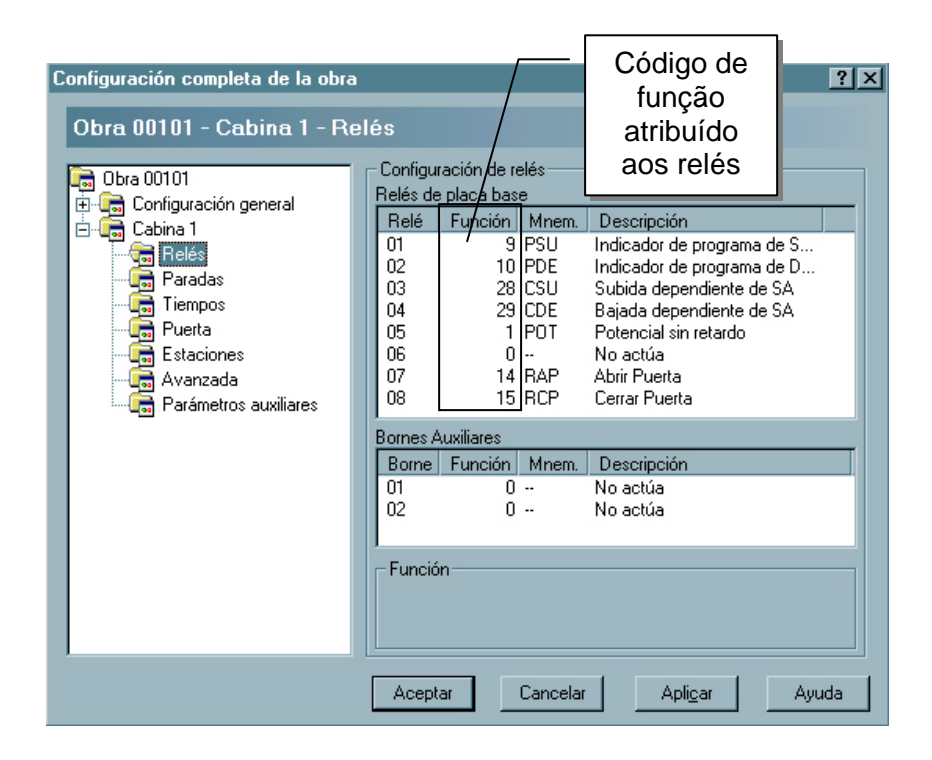

Em **Cabina 1 – Relés** – Cada relé recebe uma programação referente a um valor numérico que pode variar de 0 a 255 . Cada valor numérico corresponde a uma função visualizada na coluna **Descripción** 

Em Cabina 1 – Paradas – Pode-se definir acesso habilitado : Porta primária / Porta Secundária , eliminar chamada em bateria : Ascendente, Descendente e de Cabina , eliminar chamada em modo de operação isolado : Ascendente, Descendente e de Cabina .

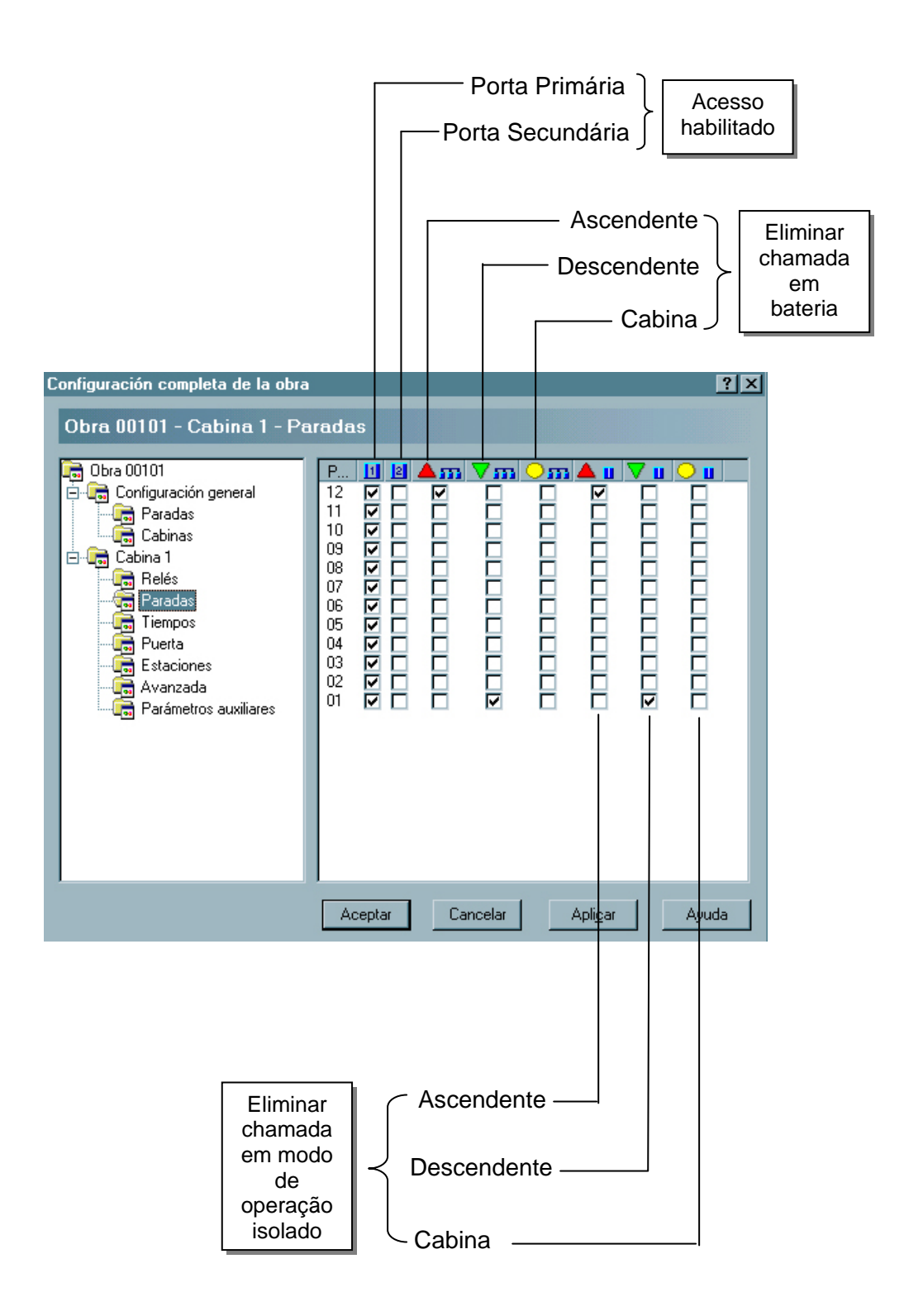

Em **Cabina 1 – Tempos** – Define-se o tempo para cada sinal envolvido numa viagem da cabina, o sistema já sugere uns valores padrões que podem ser adaptados conforme necessidade do cliente.

| Obra 00101     Configuración general     Cabina 1     Cabina 1 | Mnem<br>TEP<br>TALA<br><br>TPA<br>TEST<br>ACEA<br>ACEB<br>           | Tiempo o límite<br>Límite entre pantallas<br>Alarma de puerta abierta<br>Uso futuro<br>Parada<br>Espera para salir a estación<br>Aceleradora de alta<br>Aceleradora de baja<br>Uso futuro                         | Valor<br>20<br>20<br>10<br>15<br>8<br>8<br>8<br>0 | Unidad<br>segundos<br>segundos<br>segundos<br>segundos<br>décimas<br>décimas<br>décimas | - |
|----------------------------------------------------------------------------------------------------|----------------------------------------------------------------------|----------------------------------------------------------------------------------------------------|---------------------------------------------------|-----------------------------------------------------------------------------------------|---|
| Parámetros auxiliares                                                                                                    | TARR<br>TOPC<br>NIVO<br>RDIR<br>RPOT<br>ESTR<br>TGON<br>TGEN<br>RPUE | Auxiliar de arranque<br>Preferencia de cabina<br>A descanso a nivel 0<br>Retardo para cortar dirección<br>Retardo para cortar potencial<br>Estrella / triángulo<br>Gong<br>Generador<br>Retardo para abrir puerta | 8<br>2<br>0<br>0<br>8<br>35<br>5<br>0             | décimas<br>segundos<br>minutos<br>décimas<br>décimas<br>décimas<br>décimas<br>décimas   |   |

Em Cabina 1 - Puerta - Define-se os parâmetros de operação da porta .

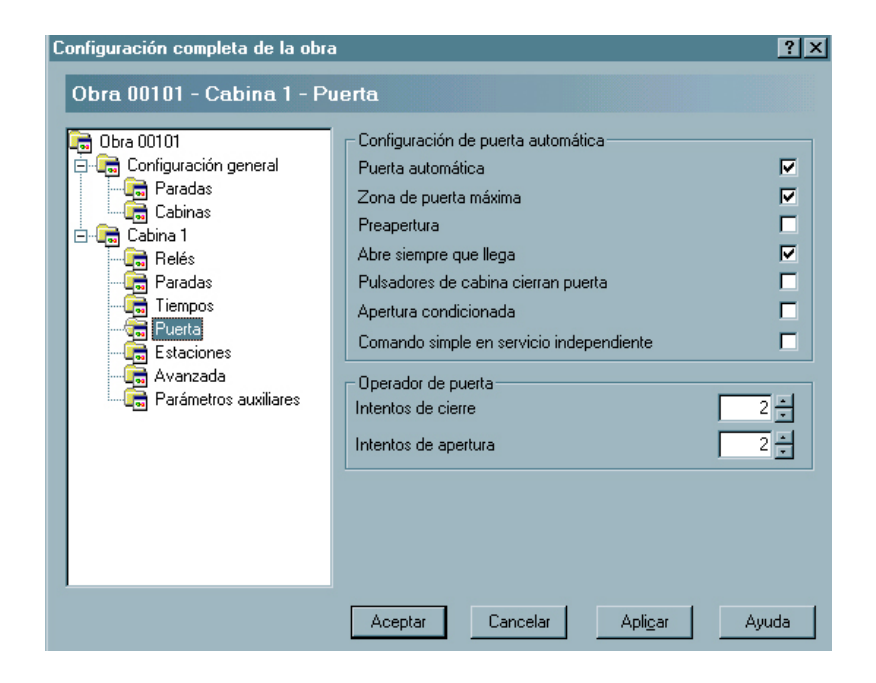

- Puerta automática Se selecionado indica operação com porta do tipo automática, se não marcado indica operação com porta do tipo manual.
- Zona de puerta máxina Se selecionado define zona máxima que é quando se está sobre a pantalha PAS ou PAD a nível do pavimento para abertura da porta de cabine. Se não selecionado define zona mínima onde precisamos da sobreposição dos sensores PAS e PAD para abertura de porta de cabine.
- Preapertura de puerta Pode-se ordenar a abertura de porta uma vez que a cabine tenha chegado a zona máxima de porta. Deve-se prover-se os meios adequados para permitir o movimento da cabine com a porta não completamente fechada, dentro da zona de porta e em velocidade de nivelação.
- Abre siempre que llega Define que quando a cabina chegue a uma parada a porta se abra .
- Pulsadores de cabina cierran puerta Pode ser usado quando há porta automática e não se dispõe de um botão para fechar porta de cabina.
- Apertura condicionada Permite o comando de apertura de porta se a rampa tenha caído e liberado a trava, o que se detecta quando SA = 0 ( Segurança Automática ).
- Comando simple en servicio independente Se define " comando

simples " quando a porta automática fecha uma vez que se tenha marcado uma chamada . Se não há uma chamada marcada deverá manter o botão pressionado até que a porta tenha fechado completamente .

- Intentos de cierre Número de tentaivas para fechar a porta de cabina antes de exibir o código de falha F4 .
- Intentos de apertura Número de tentativas para abrir a porta de cabina antes de exibir o código de falhas F5.
- Em **Cabina 1 Estaciones** Define o andar de incêndio, estacionamento; assim como se ao chegar na estação a porta de cabina permanecerá aberta ou fechada.

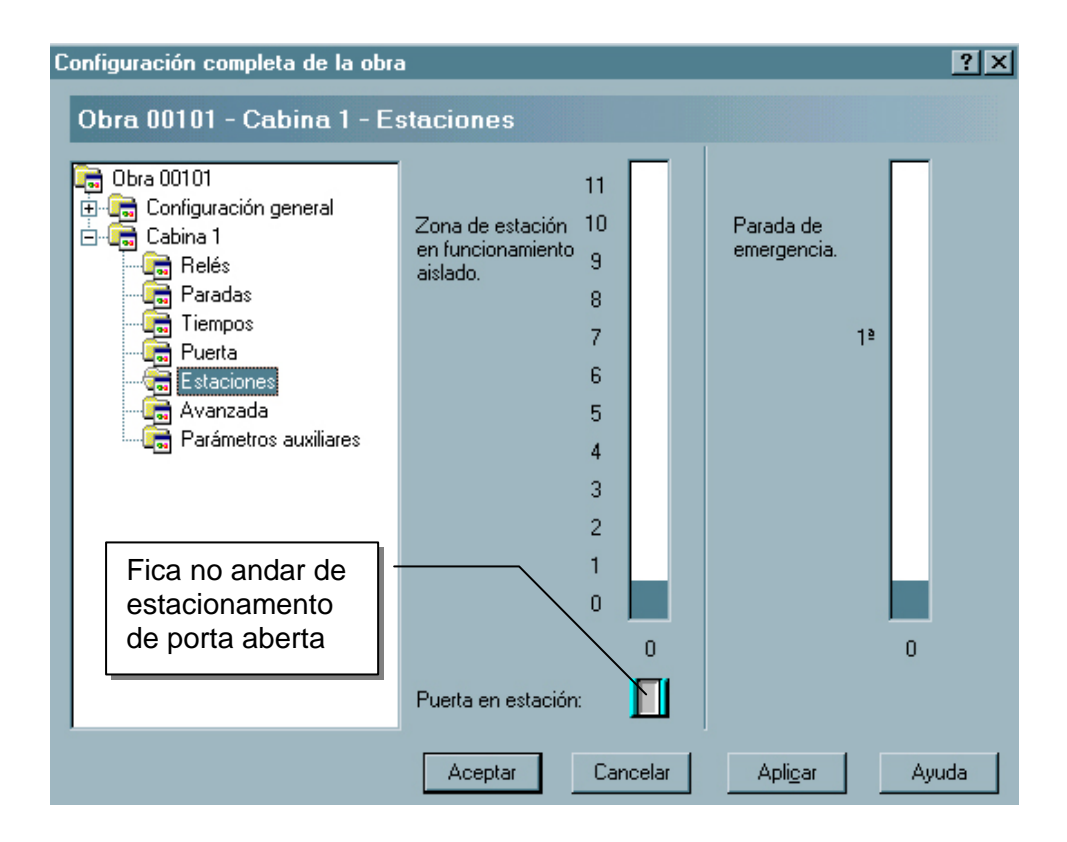

# Em Cabina 1 – Avanzada

| Configuración completa de la obra                                                                                                    |                                                                                                    | <u>?</u> × |
|----------------------------------------------------------------------------------------------------|----------------------------------------------------------------------------------------------------|------------|
| Obra 00101 - Cabina 1 - Av                                                                                                    | vanzada                                                                                                    |            |
| Obra 00101<br>Configuración general<br>Cabina 1<br>Cabina 1<br>Cabina | Varios<br>Anunciador vocal especial<br>Llamadas exteriores destellan en cabina<br>Arranque inicial arriba<br>Gong sólo si hay llamadas externas<br>Mandos de inspección y de abrir: activos en 0V<br>Borrado de llamadas de cabina<br>Cantidad de paradas falsas<br>Mensajes de anunciador vocal<br>Al iniciar viaje<br>Al cambiar de posición<br>Al operar la puerta<br>Comando a LINGO<br>Función: 4 - Linternas de llegada |            |
|                                                                                                    | Aceptar Cancelar Apli <u>c</u> ar                                                                                                    | Ayuda      |

Anunciador vocal especial – Se selecionado define Anunciador Vocal Especial, caso contrário o modelo padrão (standard).

Llamadas exteriores destellan en cabina – Se selecionado as chamadas externas piscarão, caso contrário ficam normais.

Arranque inicial arriba – Se selecionado o carro sobe ao invés de descer.

GONG solo si hay lhamadas externas - Gongo só se houver chamadas externas.

Mandos de inspeción y de abrir ativos en 0 V – Se selecionado os comandos serão ativos a zero volts ao invés de 24 V

Cantidad de paradas falsas – Determina um número de chamadas falsas a partir da qual todas as demais são apagadas.

Mensajes de anunciador vocal – Permite escolher se a mensagem do anunciador vocal será emitida ao iniciar a viagem, ao trocar a posicão ou ao operar a porta.

# IMPRIMINDO A CONFIGURAÇÃO

- 1 Aponte e clique no menu Ver
- 2 Aponte e clique sobre Configuración de
- 3 Aponte e clique sobre Cabina 1
- Nota: Nesse instante o ícone da impressora se torna ativo e ver-se na tela a configuração do controlador da cabina selecionada ( cabina 1 para sistema isolado).

### IMPRIMINDO A ETIQUETA

- 1 Aponte e clique no menu Ver
- 2 Aponte e clique sobre **Etiqueta de**
- 3 Aponte e clique sobre Cabina 1
- Nota: Nesse instante o ícone da impressora se torna ativo e ver-se na tela a etiqueta do controlador de cabina selecionado ( cabina 1 para sistema isolado).

# TROCAR CÓDIGO DE ACESSO

- 1 Aponte e clique no menu **Comunicaciones**
- 2 Aponte e clique sobre Cambiar código de acesso ...
- 3 Digite o novo código de acesso
- 4 Digite novamente o código de acesso para confirmá-lo
- 5 Aponte e clique no botão Aceptar .

#### EXIBINDO O HISTÓRICO DE REGISTROS DO CONTROLADOR

As placas 41 FA guardam em sua memória registros históricos de seu funcionamento armazenando situações de erro que podem serem consultados pelos técnicos como fonte de informação a possíveis defeitos apresentados, para tal proceda da seguinte forma :

- Conecte o cabo serial apropriado entre a placa 41 FA e um laptop ou notebook
- 2 Dispare um duplo clique sobre o ícone do programa configurador do 41 FA
- 3 Aponte e clique sobre o menu Comunicaciones
- 4 Aponte e clique sobre Registros ...
- 5 Informe o código de acesso
- 6 Aponte e clique no botão Aceptar

É conveniente atualizar a lista de registros apontando e clicando no botão **Actualizar** da janela de registros do controlador da cabina 1 ( para sistema isolado ).

# ALTERAR PORTA DE COMUNICAÇÃO SERIAL

Se necessário, pode-se trocar a porta de comunicação para uma outra **COM**, por padrão a porta de comunicação é a **COM1** 

- 1 Aponte e clique sobre o menu Configuraciones
- 2 Aponte e clique em **Opciones ...**
- 3 Escolha uma das possibilidades na lista suspensa
- 4 Aponte e clique no botão aceptar

## APAGAR UMA CONFIGURAÇÃO

- 1 Aponte e clique sobre o menu Configuraciones
- 2 Aponte e clique em Borrar Configuración
- 3 Confirme a operação
- 4 Aponte e clique no botão Sim

## **EXIBINDO A BARRA DE FERRAMENTAS E LINHA DE STATUS**

- 1 Aponte e clique sobre o menu Ver
- 2 Aponte e clique sobre Barra de herramientas
- 3 Aponte e clique sobre Barra de estado
- Nota : Quando ativas ambas as barras apresentam um sinal de visto do lado esquerdo de seus nomes

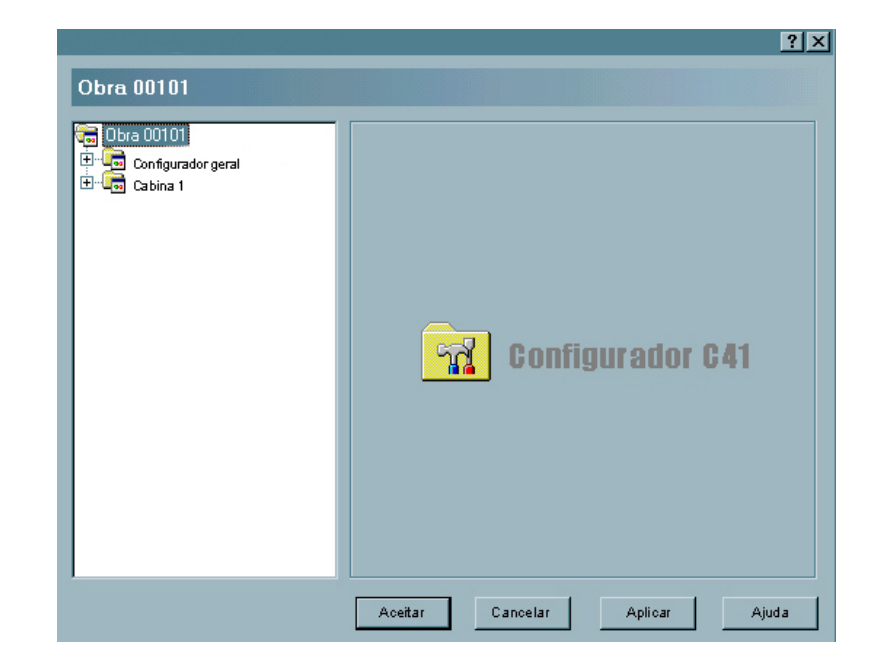

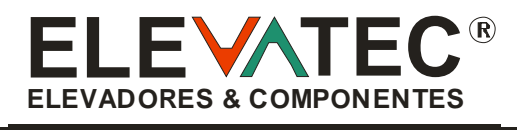

 RUA JOÃO DE BARROS, 72 - CEP: 11.025 - 260 - SANTOS - S.P.

 Therefore

 Fax: + 55 021 13 3227 - 5722

 Fax: + 55 021 13 3227 - 5503

 SITE: www.elevatec.com.br

 E-MAIL: elevatec@elevatec.com.br